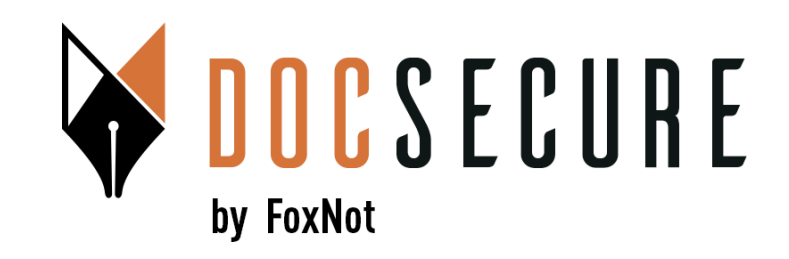

# Guide d'utilisation de la plateforme DocSecure

## Envoyer et récupérer mes documents avec DocSecure

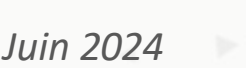

### Qu'est-ce que DocSecure ?

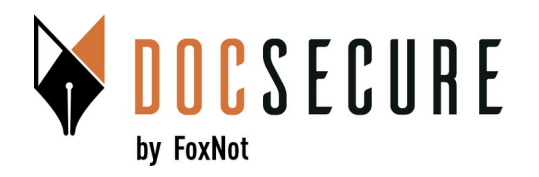

#### DocSecure est un outil mis en place par votre notaire pour échanger des documents de façon sécurisée, principalement des RIB.

## Vous allez recevoir (ou vous avez déjà reçu) un mail de DocSecure de votre notaire pour récupérer un document ou en mettre à un à sa disposition.

- Pour envoyer ou récupérer un fichier, vous n'avez pas besoin de vous créer un compte DocSecure.
- Les échanges de documents passent par DocSecure et <u>sont sécurisés via double-authentification et réception d'un code par SMS à saisir.</u> A noter : votre numéro de téléphone a été saisi dans la plateforme DocSecure par votre notaire.

Page 3 à 6: télécharger un document Page 7 à 9: mettre à disposition un document

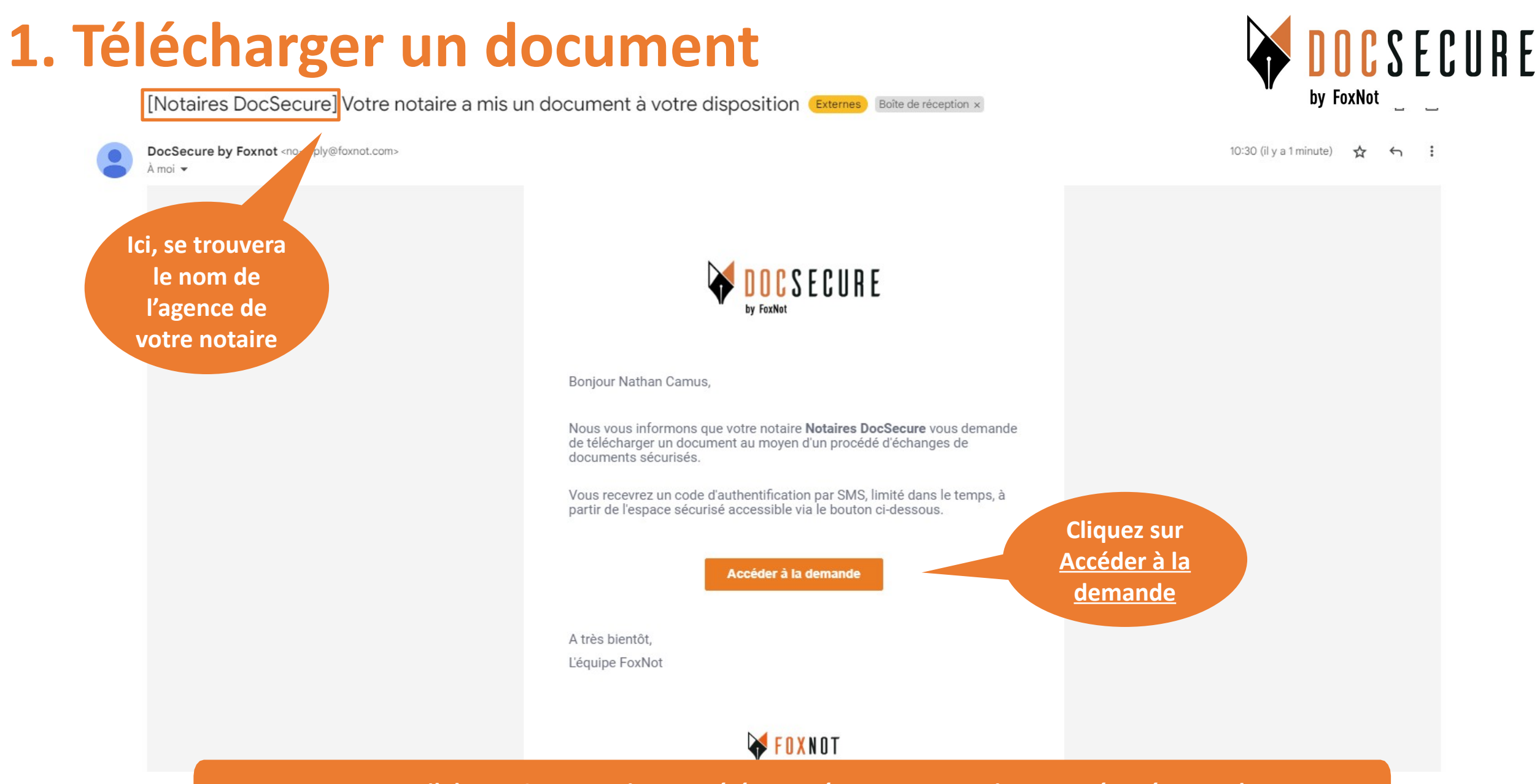

Vous recevez un mail de DocSecure qui vous a été envoyé par votre notaire pour récupérer un document. Cliquez sur <u>Accéder à la demande</u>, pour récupérer le fichier.

## 1. Télécharger un document

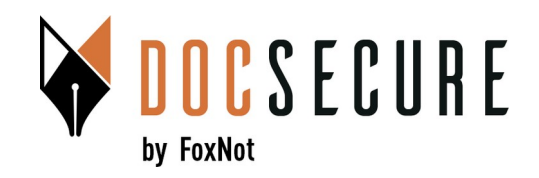

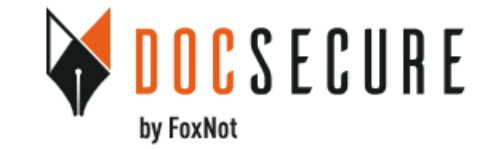

#### **Récupération d'un document**

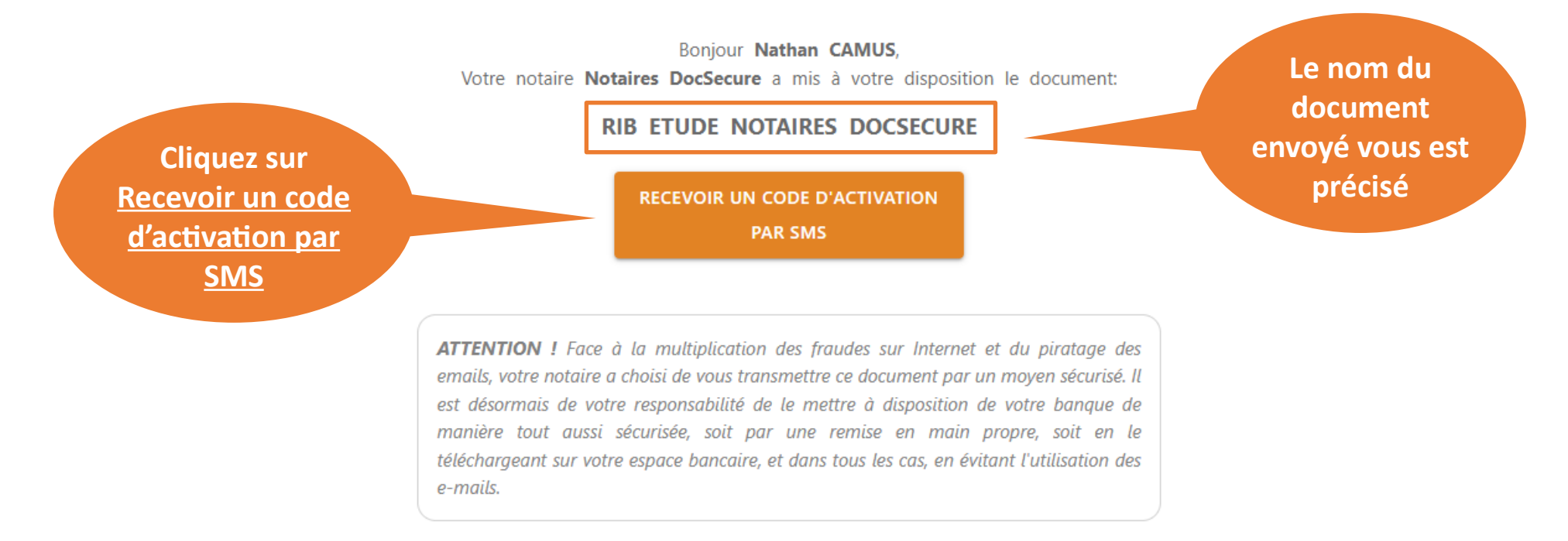

Cliquez sur <u>Recevoir un code d'activation par SMS</u>, pour accéder au document envoyé par votre notaire

## 1. Télécharger un document

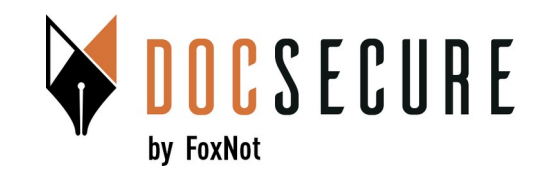

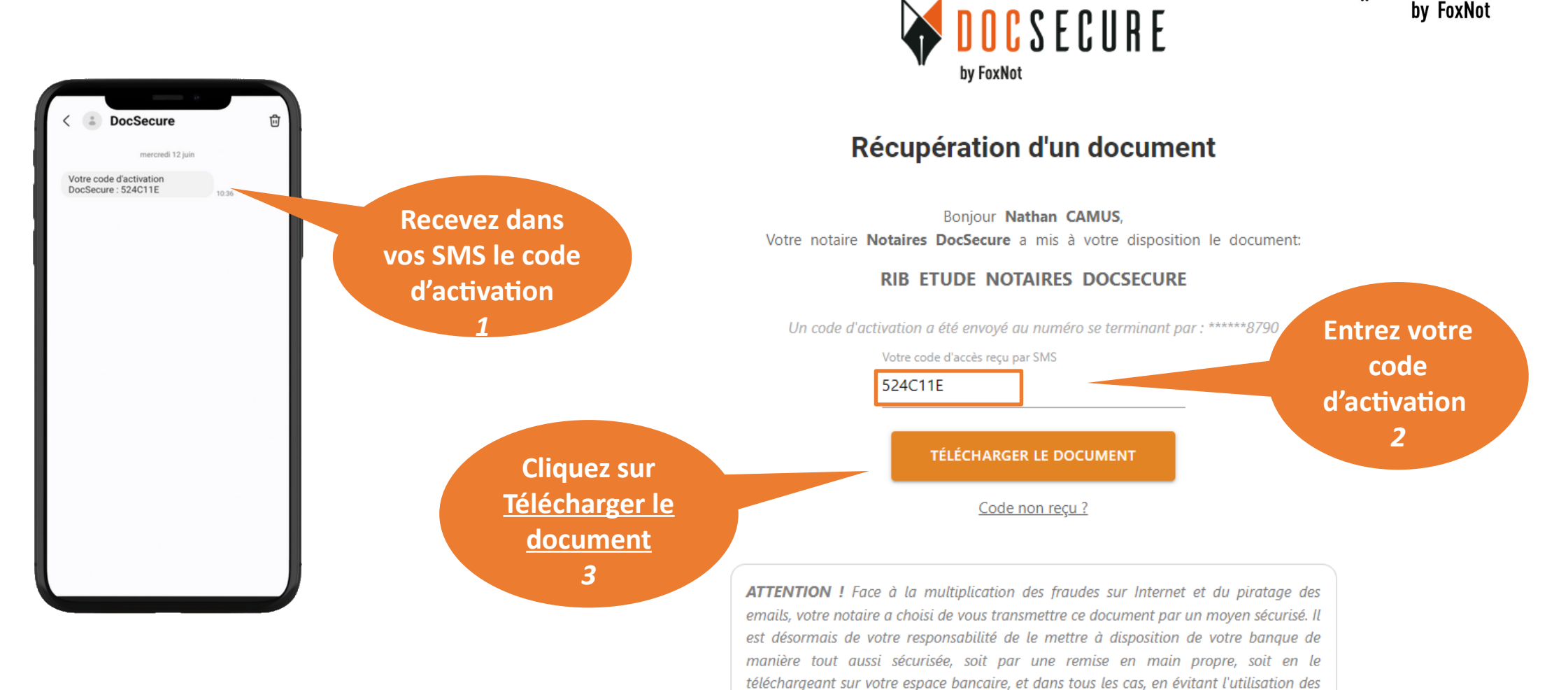

Une fois le code d'activation complété, cliquez sur <u>Télécharger le document</u>

e-mails.

## 1. Télécharger un document

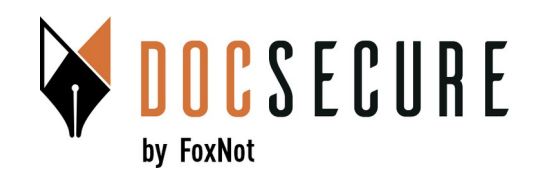

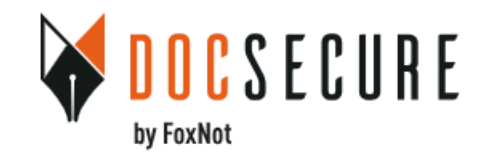

#### Fichier récupéré

Votre notaire Notaires DocSecure vous remercie d'avoir téléchargé le document.

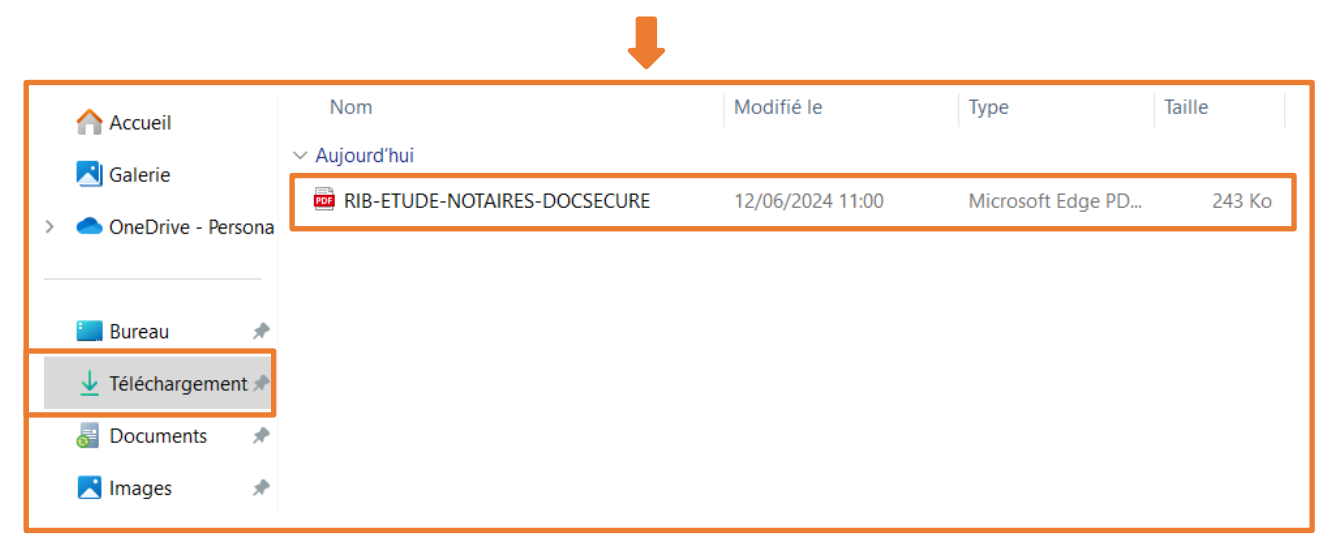

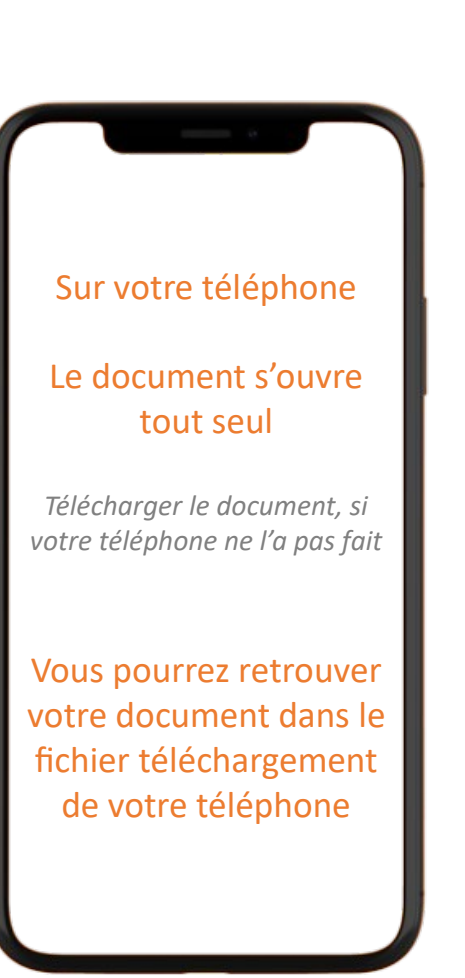

Votre document est directement téléchargé dans votre ordinateur Pour le consulter, rendez-vous dans les téléchargements de votre ordinateur

## 2. Mettre à disposition un document

[Notaires DocSecure] Votre notaire vous demande un document (Externes) Boîte de réception ×

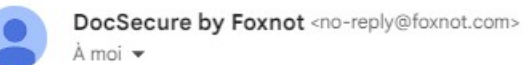

**DOCSECURE** by FoxNot

11:38 (il y a 1 minute) 🕁 🕤 🚦

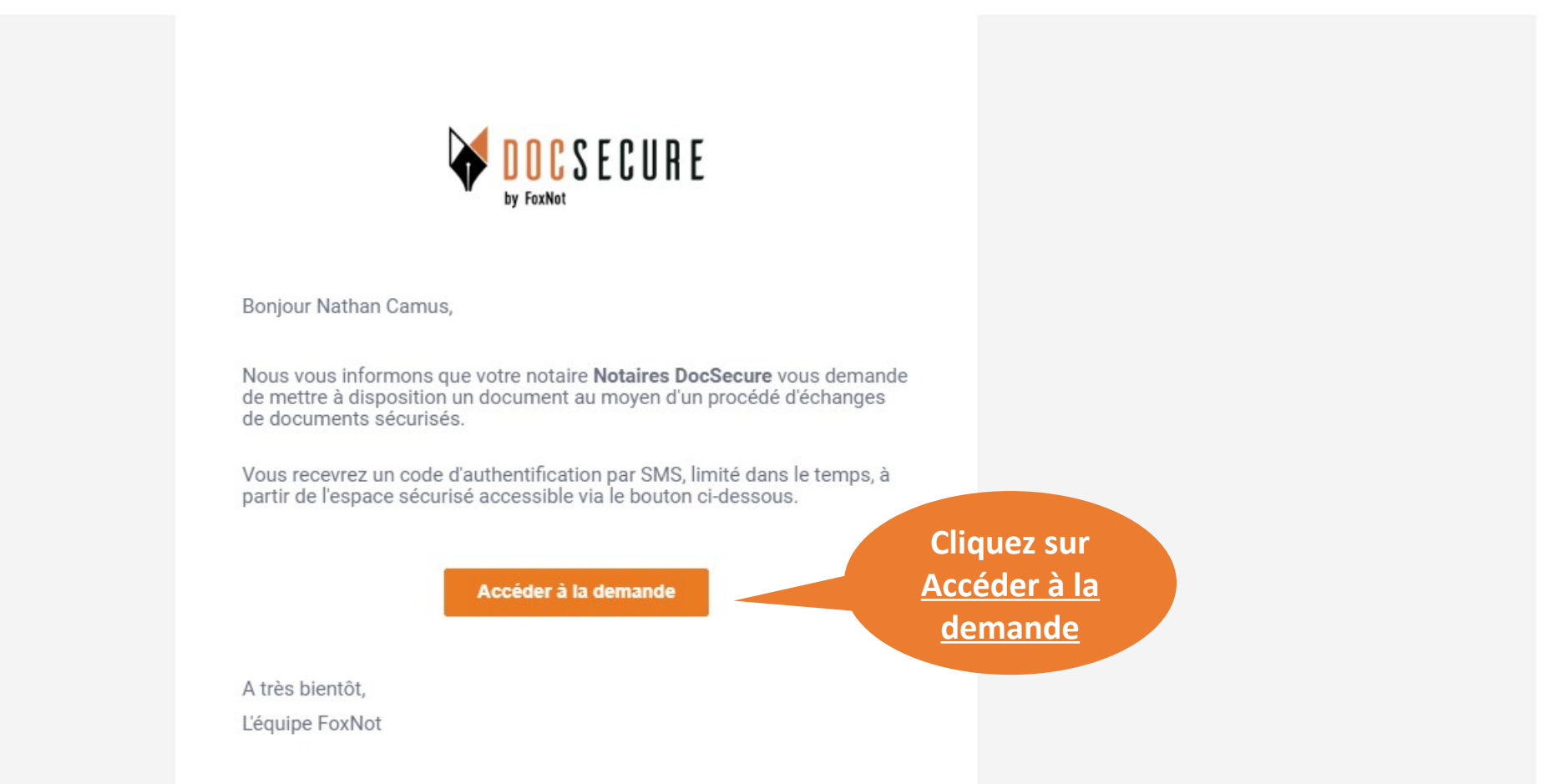

Vous recevez un mail de DocSecure qui vous a été envoyé par votre notaire Cliquez sur <u>Accéder à la demande</u>, pour envoyer votre document

### 2. Mettre à disposition un document

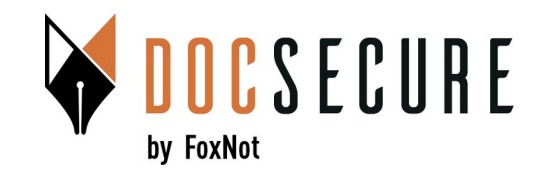

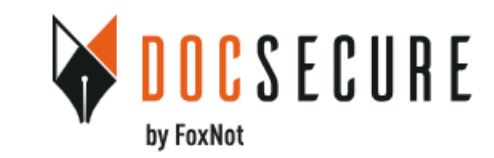

#### Mise à disposition d'un document

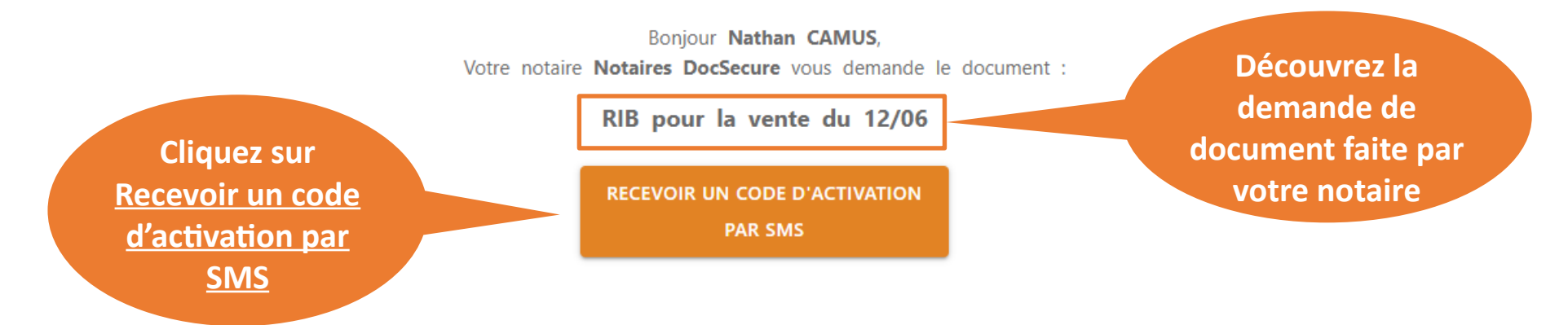

Cliquez sur <u>Recevoir un code d'activation par SMS</u>, pour envoyer le document demandé par votre notaire

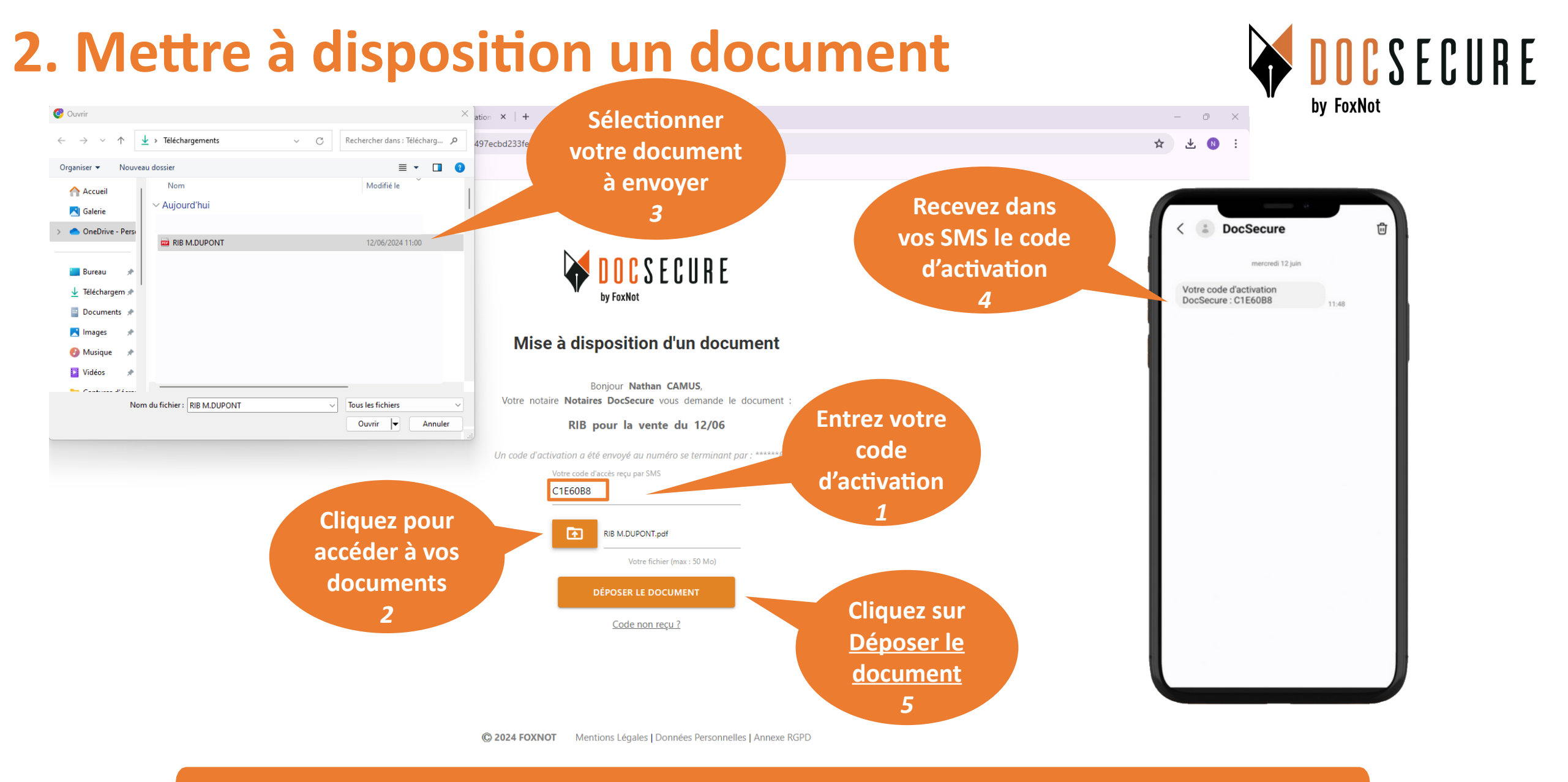

Vous pouvez déposer tout type de fichier (PDF, jpeg, png, Word,...) Votre notaire reçoit le document automatiquement

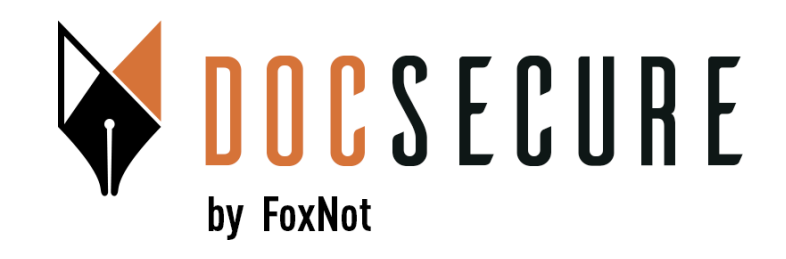

## Merci ! Pour plus d'information, contactez-nous : <u>contact@foxnot.com</u>

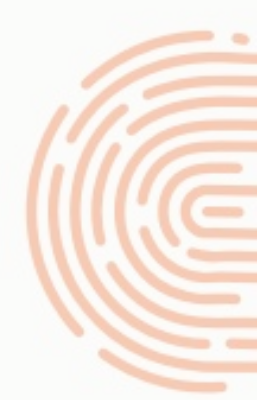

Juin 2024